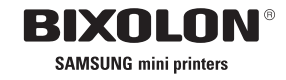

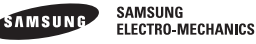

## 사용 설명서 SRP-270

임팩트 프린터

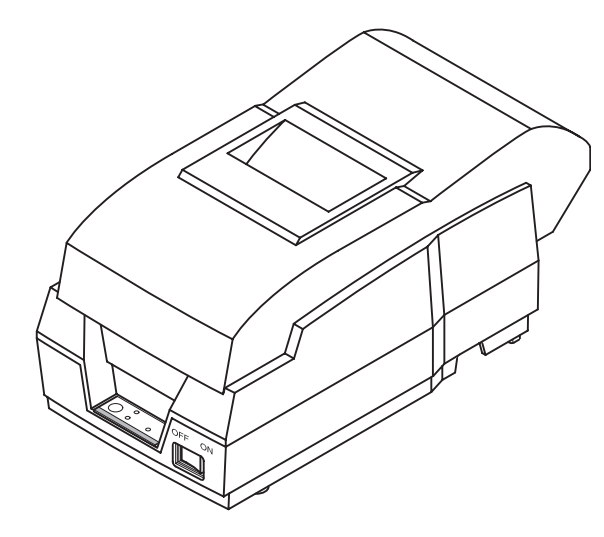

www.samsungminiprinters.com

## 안전상의 경고

제품을 올바르게 사용하여 위험이나 물적 손해를 미리 방지하기 위한 내용이므로 반드시 지켜 사용해 주세요.

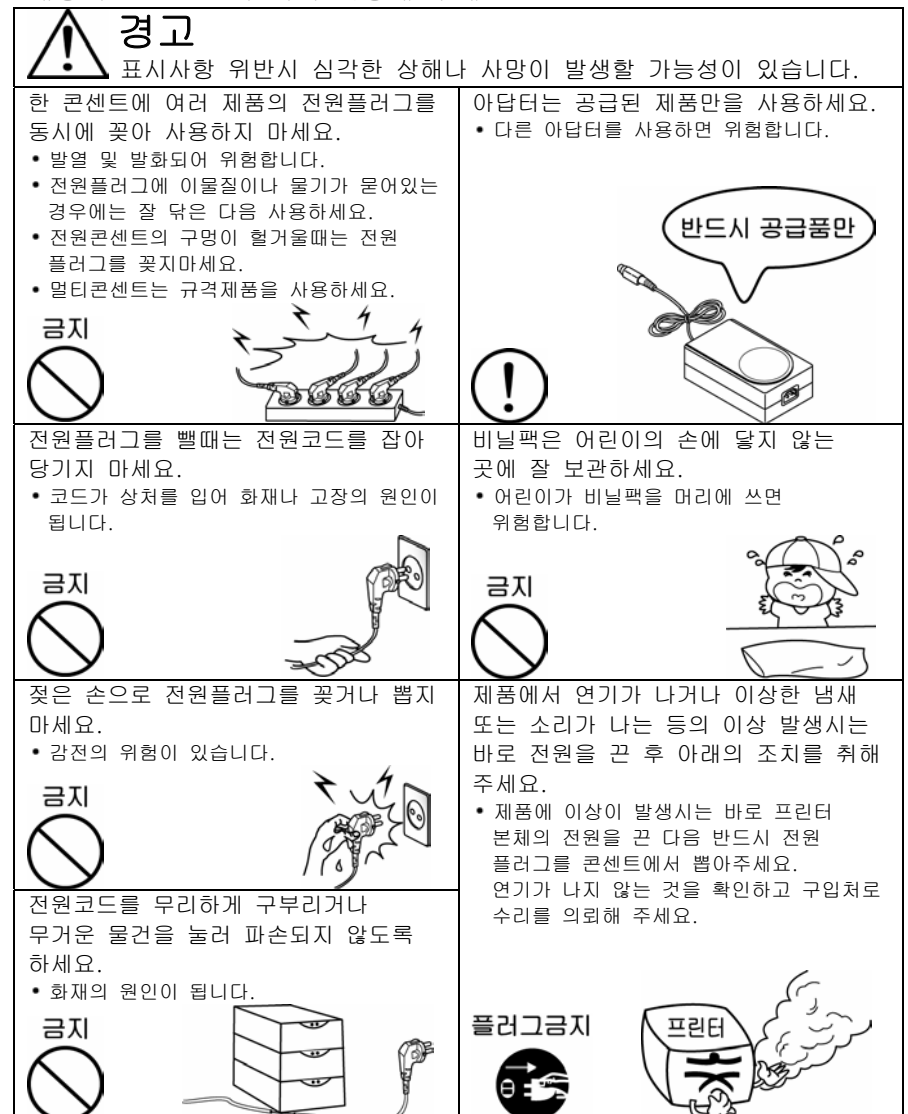

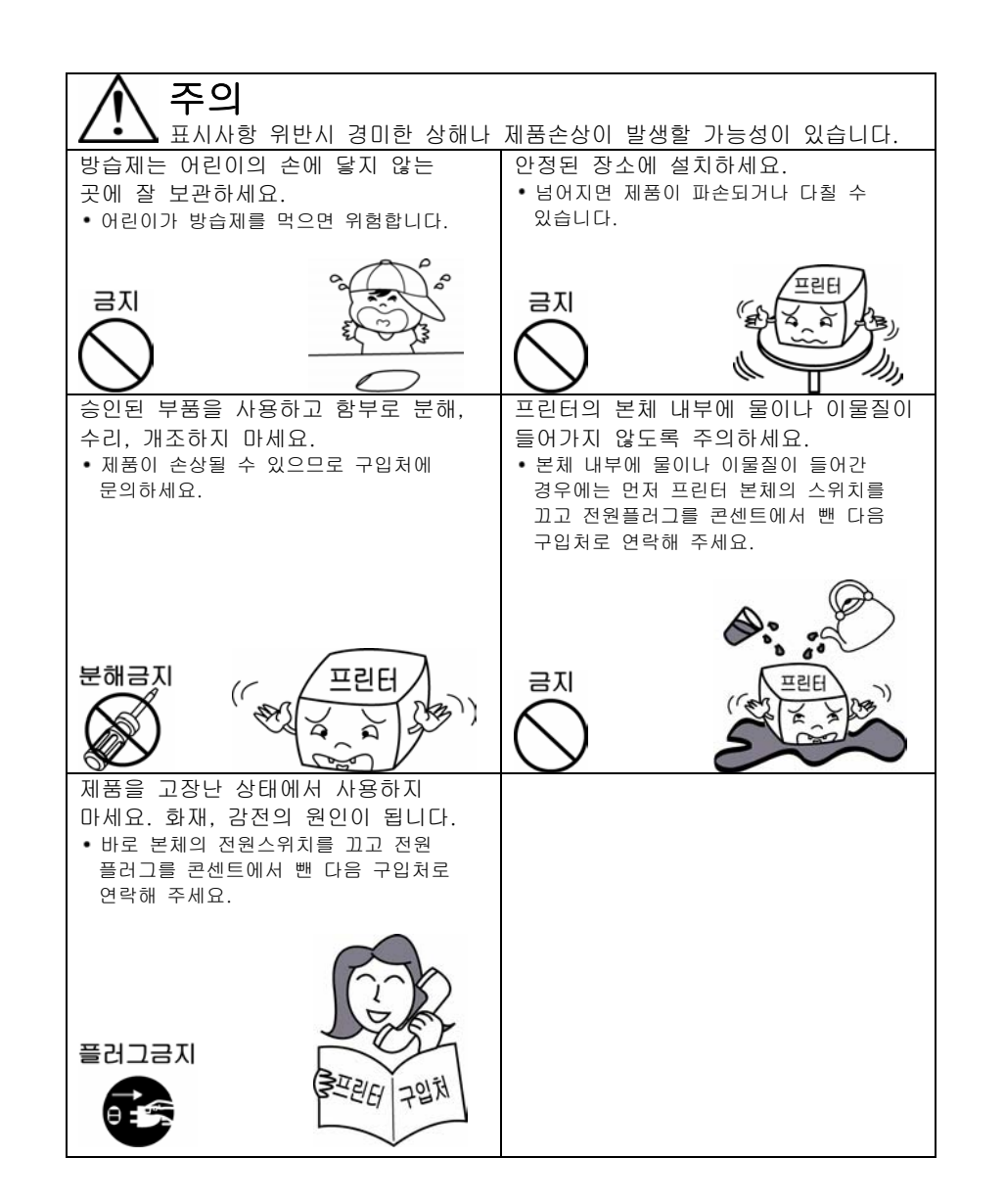

### 경고 - 미국

본 기기는 검사 결과로 미국 연방 통신 위원회(FCC) 법규 15조의 클래스 A 디지털 기기에 대한 제한 규정을 준수하고 있습니다. 연방 통신 위원회 제한 규정은 본 기기가 상업적 환경에서 작동될 시 유해한 간섭으로부터 본 기기를 보호하기 위하여 고안된 것입니다. 본 기기를 사용함에 있어 고주파 에너지가 발생될 수 있습니다. 지침 안내서에 따라 설치/ 사용하지 않을 경우 전파 통신에 유해한 간섭을 일으킬 수 있습니다. 주거 지역에서 본 기기를 작동할 시 유해한 간섭을 일으킬 가능성이 있으며 이 경우 사용자는 사용자 본인의 비용으로 간섭을 해결해야 합니다.

## 주의 - 캐나다

본 기기는 캐나다 통신 무선 주파 간섭에 관한 규제의 클래스 A에 대한 제한 규정을 준수하고 있습니다.

## 경고

반도체 기기는 정전기로 인해 쉽게 손상됩니다. 케이블을 연결하거나 케이블을 뽑기 전 반드시 프린터의 전원을 끄셔야 합니다. 이렇게 함으로써, 프린터를 정전기로부터 보호할 수 있습니다. 프린터가 정전기로 인해서 손상되었을 경우 프린터의 전원을 끄시고 지역 구입처에 문의하십시오.

## 도입

SRP-270롤 프린터(Roll Printer)는 ECR 시스템 , POS, 은행 설비, 컴퓨터 주변 기기 등과 같은 전자 기기와 함께 사용할 수 있도록 설계되었습니다. 프린터의 주요 특징은 아래와 같습니다:

- 1. 고속 출력 : 4.6 line/sec
- 2. 두 가지 색상 Dot-matrix 프린터.
- 3. RS-232C(SRP-270), RS-485 시리얼 인터페이스 (SRP-270S), 패러렐 인터페이스 (SRP-270P), USB 인터페이스 (SRP-270U).
- 데이터 버퍼(buffer)를 통하여 출력 중이라도 유닛이 인쇄 데이터를 받을 수 있습니다.
- 주변 유닛 드라이브 회로를 통하여 캐쉬 드로어 같은 외부 기기를 통제할 수 있습니다.

SRP-270 시리즈를 사용하기 전 본 안내서의 지침 부분을 정독 하십시오.

주의 : 프린터를 전원 콘센트에 가까운 곳에 설치하시어 언제라도 전원에 연결될 수 있도록 하십시오.

※ 모든 규격은 사전예고 없이 변경될 수 있습니다.

### 목차

| 제1장 포장 풀기                             | 5  |
|---------------------------------------|----|
| 1-1. 내용물 확인                           | 5  |
| 1-2. 프린터 설치                           | 5  |
| T-3. 기둥                               | 6  |
| 제2장 케이클 연결                            | /  |
| 2-1.AC 어댑터를 프린터에 연결하기                 | 7  |
| 2-2. 인터페이스 케이블과 드로어(DRAWER) 케이블을 프린터에 |    |
| 연결하기                                  | 8  |
| 제3장 롤(ROLL) 용지 보급                     | 9  |
| 3-1. 리본 카세트 설치                        | 9  |
| 3-2. 롤 용지 급지                          | 10 |
| 제4장 딥(DIP) 스위치 설정                     | 14 |
| 제5장 16진법 덤프(HEXADECIMAL DUMPING)      | 17 |
| 제6장 자가 점검                             | 18 |
| 제7장 제어 명령 목록                          | 19 |
| 별첨 A 커넥터                              | 23 |
| 별첨 B 규격                               | 27 |
| 별첨 C 걸린 용지 제거                         | 28 |

## 제1장 포장 풀기

### 1-1. 내용물 확인

포장을 풀은 후, 필요한 모든 내용물이 들어있는지 확인합니다.

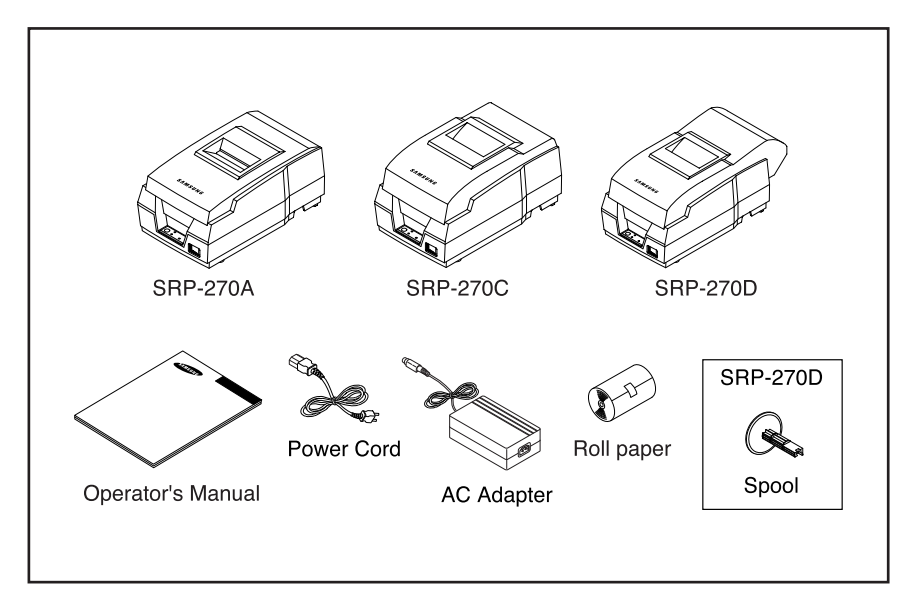

### 1-2. 프린터 설치

- 직사 광선 또는 지나치게 뜨거운 곳을 피하여 설치하십시오.
- 지나치게 습기가 많은 장소를 피하여 보관 하거나 사용하십시오.
- 먼지가 많은 장소 또는 정결하지 않은 장소에서 사용 및 보관하지 마십시오.
  진동이 심한 장소를 피하시고 충격을 받을 수 있는 장소를 피하십시오.
- 본 프린터의 적절한 사용을 위하여 평평하고 안정된 장소에 설치하십시오.
- 프린터 주변에 충분한 공간을 확보하여 프린터를 손쉽게 사용할 수 있게 하십시오.

## 1-3. 기능

- 전원 스위치를 사용하여 프린터를 끄고 켭니다.
- <u>이송</u> 버튼을 이용하여 롤 용지를 급지 하십시오.
- 프린터가 켜져 있을 때 <u>전원(녹색)에 불이 들어와 있고 프린터가 꺼져 있을 때</u> 전원 등도 꺼져 있습니다.
- 프린터에 오류가 발생할 시 오류(적색)에 불이 들어 옵니다.
- 프린터 용지의 끝이 되면 <u>용지없음</u>(적색)에 불이 들어 옵니다.

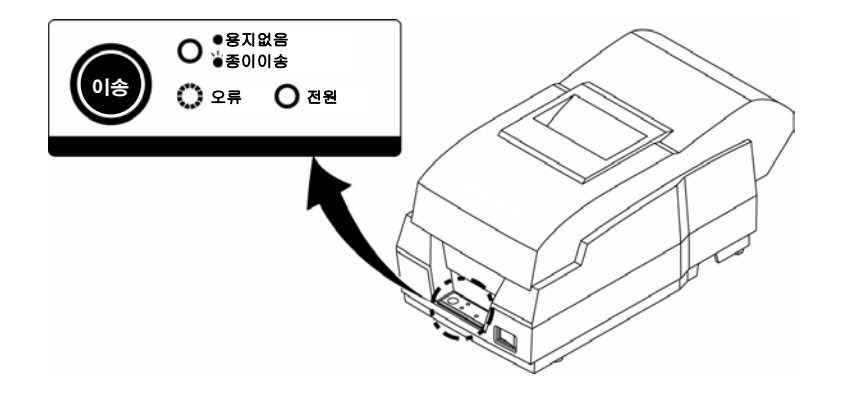

# 제2장 케이블 연결

## 2-1 AC 어댑터를 프린터에 연결하기

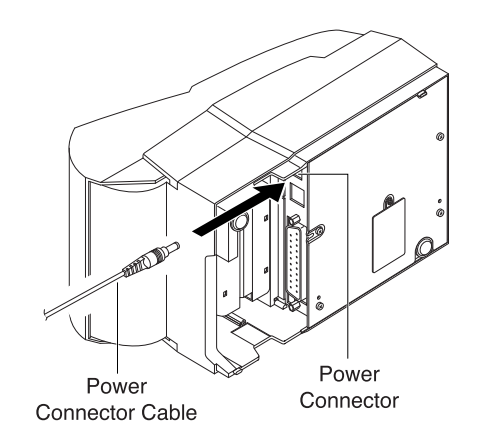

1) 프린터의 전원이 꺼져 있는지 확인합니다.

2) AC 어댑터 전압과 사용자의 전원 콘센트의 전압이 동일한지 확인하기 위하여 AC 어댑터의 표찰을 확인합니다.

3) DC 코드 커넥터를 프린터의 전원 커넥터에 연결합니다.

4) AC 어댑터 전원 코드를 벽에 있는 콘센트에 연결합니다.

## 2-2.인터페이스 케이블과 드로어 (DRAWER) 케이블을 프린터에 연결하기

프린터와 호스트 컴퓨터 (POS/ECR)의 사양(Specifications)에 맞는 인터페이스 케이블을 사용하는 프린터에 호스트 컴퓨터를 연결합니다. 프린터의 사양에 맞는 드로어를 사용하셔야 합니다.

1) 프린터와 호스트 컴퓨터 (POS/ECR)의 전원을 끄십시오.

- 2) 시리얼 인터페이스 케이블 커넥터를 프린터의 인터페이스 커넥터에 꼽은 후, 양쪽 커넥터의 나사를 조입니다. 병렬 인터페이스의 경우, 커넥터 양쪽에서 완전하게 고정될 때까지 케이블 클립을 끝까지 눌러줍니다.
- 3) 인터페이스 커넥터 옆에 있는 프린터 후면에 있는 드로어 킥-아웃(kick-out) 커넥터에 드로어 케이블을 꼽습니다. 전화선을 드로어 킥-아웃 커넥터에 연결하지 마십시오. 연결할 경우 프린터와 전화선이 손상될 수 있습니다.

4) 프린터와 호스트 컴퓨터(POS/ECR)의 전원을 켜십시오

## 제3장 롤(Roll) 용지 보급

### 3-1 리본 카세트 설치

- 리본 카세트를 삽입하기 전, 리본의 꼬임을 방지하기 위하여 손잡이를 시계 방향으로 돌립니다.
- 아래와 같이 리본 카세트를 삽입하고 프린터 헤드 뒤에 리본이 장착되도록 각별한 주의를 기울이십시오.
- 3) 리본 카세트를 삽입하는 동안 리본이 카세트 안에서 자유롭게 움직일 수 있도록 하기 위해 손잡이를 다시 한번 시계방향으로 돌립니다.

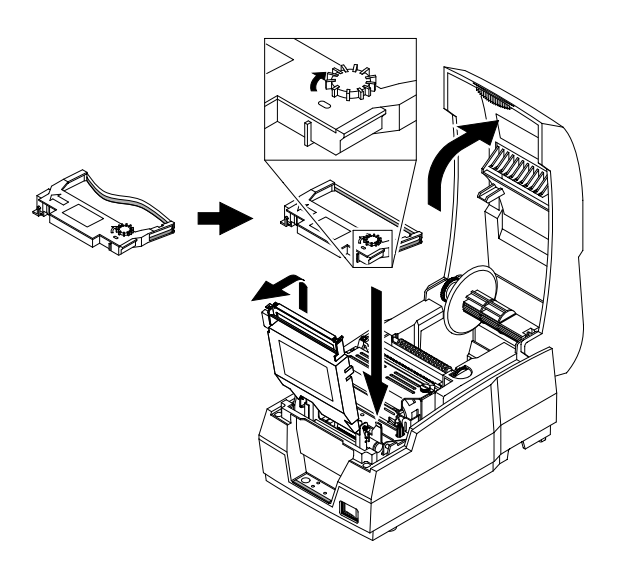

주의 : 지정 리본 카세트를 프린터에 사용하지 않을 경우 오작동 및 다른 문제가 발생할 수 있습니다. 지정 리본 카세트를 사용하지 않았을 경우 보증 수리를 받을 수 없을 수도 있습니다. 적당한 리본 카세트에 대한 자세한 정보는 판매자나 구입한 곳에 문의하십시오.

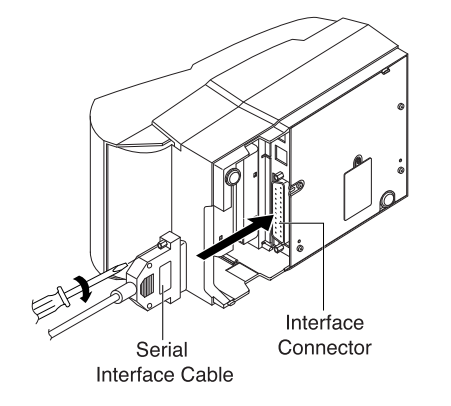

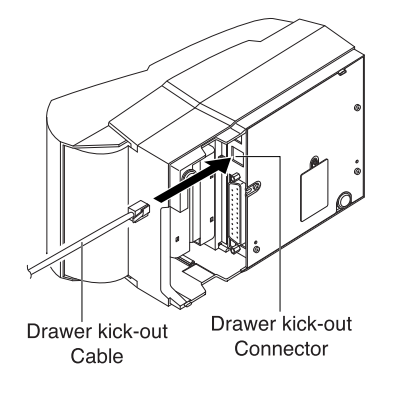

## 3-2. 롤 용지 급지

프린터의 명세에 맞는 롤 용지만 사용하십시오.

- 가능하다면, 프린터에 출력되지 않은 인쇄 데이터가 없도록 하십시오. 출력되지 않은 인쇄 데이터가 유실될 수도 있습니다.
- 2) 프린터 덮개를 열고 사용된 용지 롤 심지가 있다면 그것을 제거하십시오.
  - " SRP-270 A/C:1겹 용지
  - # SRP-270 D :2겹 용지

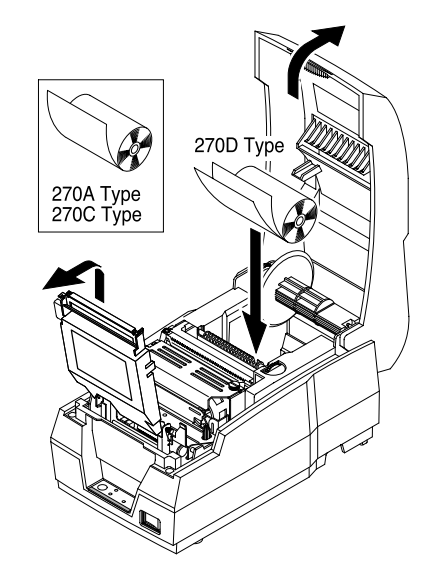

3) 새로운 롤 용지를 사용하기 위하여, 용지를 풀고 용지 하단을 정확하게 찢어냅니다..

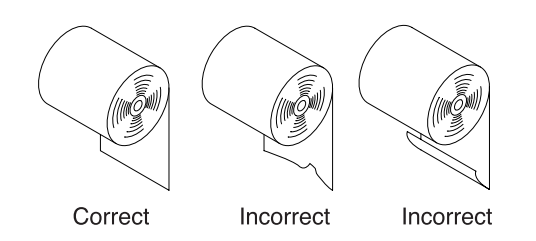

4) 롤 용지를 용지 흘더에 올려 놓습니다. 프린터에 용지를 삽입합니다.
 " SRP-270 A/C : 1겹 용지

# SRP-270 D :2겹 용지

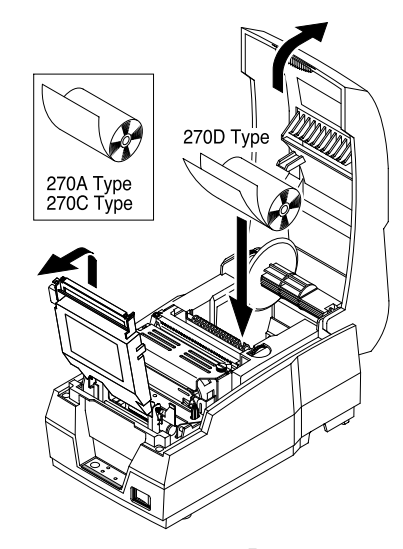

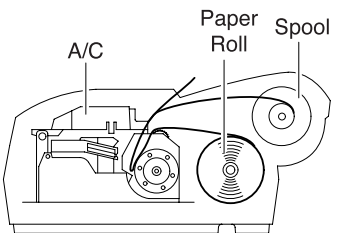

Incorrect

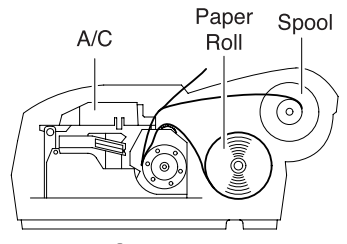

Correct

5) 용지 끝을 용지 급지구에 똑바로 삽입합니다. 프린터는 자동으로 용지를 급지 하고 자동으로 절단합니다. (SRP-270C 타입 시리즈와 SRP-270D 타입 시리즈). 덮개 내부에 부착된 표찰을 참고하십시오.

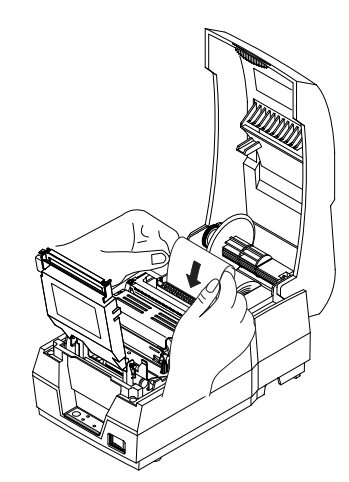

6) 필요 시, 아래와 같이 용지를 찢어내십시오.

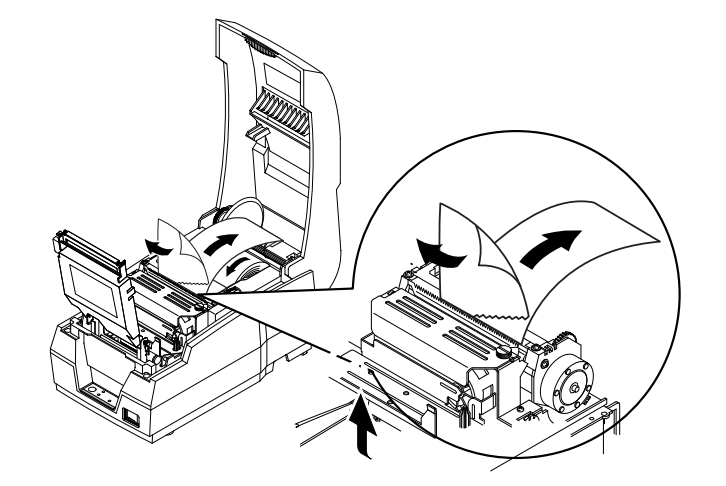

7) 축-도르래에 있는 홈으로 롤 용지의 하단을 삽입합니다. 홈에 용지를 두-세 번 감습니다. 축-도르래를 본 케이스의 홈 위에 올려놓습니다.

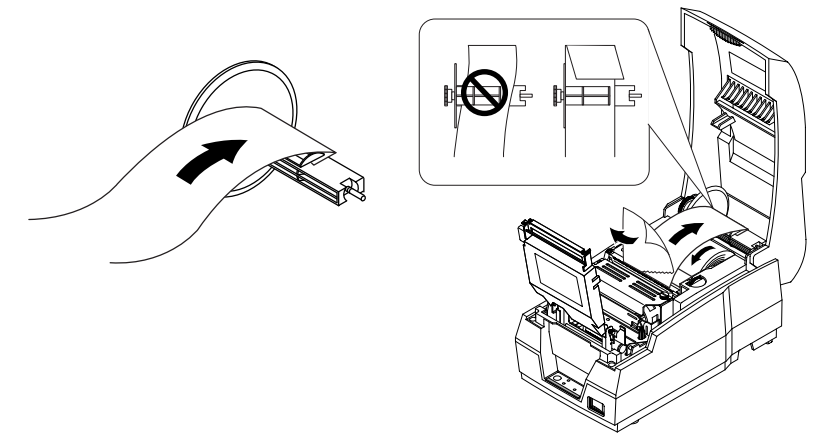

8) 자동 절단 덮개를 아래와 같이 밀어 줍니다. 프린터 덮개를 닫습니다.

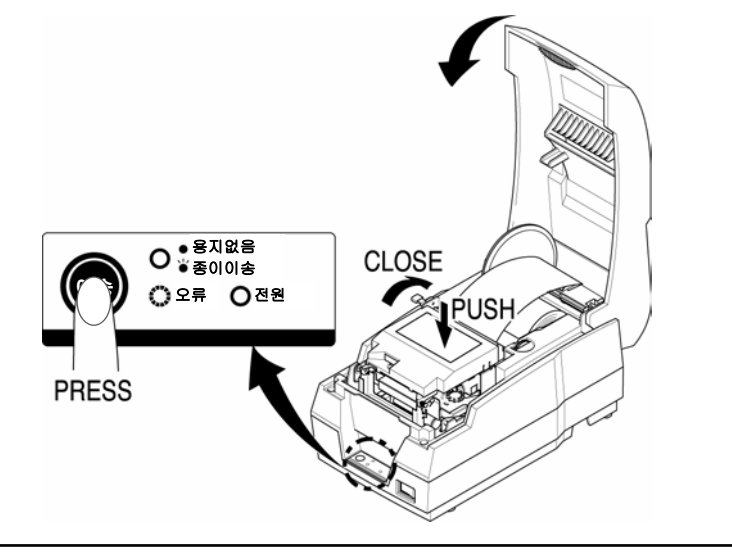

주의: 자동 절단 덮개의 윗면을 끝까지 밀어서 잘 잠급니다..

9) <u>오류</u> 등에 불이 들어오고 <u>용지없음</u> 등이 깜박거릴 때 <u>이송</u> 버튼을 누르면 프린터는 출력할 준비를 마치게 됩니다.

## 제4장 딥(DIP) 스위치 설정

딥 스위치는 프린터 밑면에 있습니다. 딥 스위치는 프린터가 다양한 기능을 수행할 수 있도록 설정하는데 사용됩니다. 딥 스위치 설정을 바꿀 경우 아래와 같은 단계를 따르십시오 :

- 1. 프린터 전원을 끕니다.
- 2. 프린터를 뒤집고 딥 스위치 덮개를 제거합니다.
- 3. 족집게 또는 끝이 뾰족한 도구를 사용하여 딥 스위치를 움직입니다.

아래의 그림에서 위로 올리면 스위치가 켜지고 내리면 스위치가

꺼집니다.

4. 프린터의 전원을 켜면 새로운 설정이 시행됩니다.

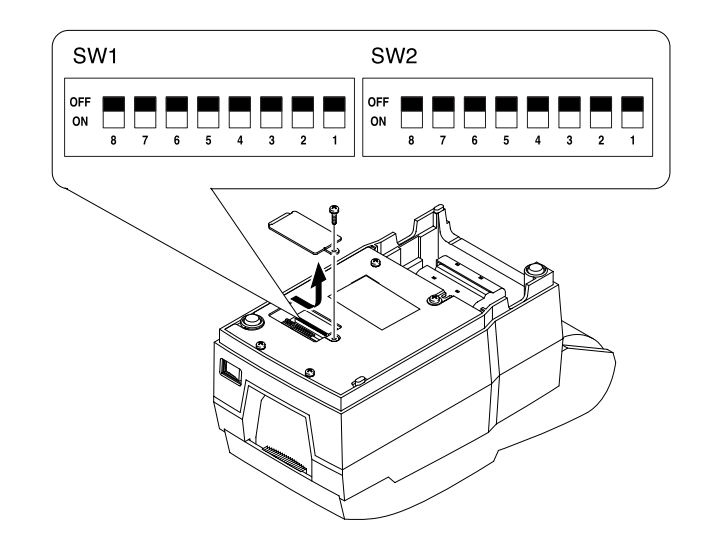

주의: 프린터의 전원이 꺼질 때 딥 스위치의 설정을 항상 바꿉니다. 전원을 켬으로써 이루어진 설정 변화는 프린터의 전원을 끄고 다시 켤 때까지 시행되지 않습니다. 효력이 없습니다.

#### 시리얼 인터페이스 (RS-232C/RS-485) 규격

| 딥 스위치 1 | 설정 |
|---------|----|
|---------|----|

| 스위치 | 기 능                  | 켜짐(On) | 꺼짐(Off) | 디폴트 |
|-----|----------------------|--------|---------|-----|
| 1   | 에뮬레이션(Emulation) 서태  | 아메모    | 친 차지    | 꺼짐  |
| 2   | 에อ데이션(Chidiation) 선수 | 이네 ㄱ   | N 82    | 켜짐  |
| 3   | 자동 절단기               | 가능     | 불가능     | 켜짐  |
| 4   | 폰트 간격                | 2      | 3       | 꺼짐  |
| 5   |                      |        |         | -   |
| 6   | 서비스 기술자를 위한 기능       |        |         | -   |
| 7   |                      |        |         | 꺼짐  |
| 8   | 한글 형태                | 조합형    | 완성형     | 꺼짐  |

#### 에뮬레이션 모드 선택

| 스위치-1 | 스위치-2 | 디모           |
|-------|-------|--------------|
| 꺼짐    | 꺼짐    | 엡슨(Epson)    |
| 꺼짐    | 켜짐    | 시티즌(Citizen) |
| 켜짐    | 꺼짐    | 스타(Star)     |
|       |       |              |

#### 딥 스위치 2 설정

| 스위치 | 기 능               | 켜짐(On)   | 꺼짐(Off)  | 디폴트 |
|-----|-------------------|----------|----------|-----|
| 1   | Auto Line Feed    | 항상 가능    | 항상 불가능   | 꺼짐  |
| 2   | 16진법 덤프           | ଜା       | 아니오      | 꺼짐  |
| 3   | 흐름제어(handshaking) | X켜짐/꺼짐   | DTR/DSR  | 꺼짐  |
| 4   | 단어 길이             | 7 비트     | 8 비트     | 꺼짐  |
| 5   | 패러티 체크            | 가능       | 불능       | 꺼짐  |
| 6   | 패러티 선택            | 짝수       | 홀수       | 꺼짐  |
| 7   | 토시소드 서태           | 이에이 다 차지 |          | 꺼짐  |
| 8   |                   | 아내크      | <u> </u> | 꺼짐  |

보율(Baud rate) 선택

| — • • • • • |       |       |
|-------------|-------|-------|
| 통신 속도       | 스위치-7 | 스위치-8 |
| 19200       | 켜짐    | 켜짐    |
| 2400        | 꺼짐    | 켜짐    |
| 4800        | 켜짐    | 꺼짐    |
| 9600        | 꺼짐    | 꺼짐    |

#### <u>주의</u> : 단어 길이가 7비트일 경우 사용자는 등위 점검을 꺼짐 상태로 할 수 없습니다. 병렬 /USB 인터페이스 규격

| 딥 | 스위 | え | 1 | 설정 | Į |
|---|----|---|---|----|---|
|   |    |   |   |    | 3 |

| 스위치 | 기 능            | 켜짐(On)   | 꺼짐(Off) | 디폴트 |
|-----|----------------|----------|---------|-----|
| 1   | 에무레이셔 서태       | 이메이 표 화조 |         | 꺼짐  |
| 2   | 에들데이션 선수       | 041-1-1  | I BIL   | 켜짐  |
| 3   | 자동 절단기         | 가능       | 불능      | 켜짐  |
| 4   | 폰트 간격          | 2        | 3       | 꺼짐  |
| 5   |                |          |         | -   |
| 6   | 서비스 기술자를 위한 기능 |          |         | -   |
| 7   |                |          |         | 꺼짐  |
| 8   | 한글 형태          | 조합형      | 완성형     | 꺼짐  |

#### 에뮬레이션 모드 선택

| 스위치-1 | 스위치-2 | 모드           |
|-------|-------|--------------|
| 꺼짐    | 꺼짐    | 엡슨(Epson)    |
| 꺼짐    | 켜짐    | 시티즌(Citizen) |
| 켜짐    | 꺼짐    | 스타(Star)     |

딥 스위치 2 설정

|     |                | — -    |         |     |
|-----|----------------|--------|---------|-----|
| 스위치 | 기능             | 껴짐(On) | 꺼짐(Off) | 디폴트 |
| 1   | Auto Line Feed | 항상 가능  | 항상 불가능  | 꺼짐  |
| 2   | 헥사 덤프          | ଜା     | 아니오     | 꺼짐  |
| 3   | 예비             | -      | -       | 꺼짐  |
| 4   | 예비             | -      | -       | 꺼짐  |
| 5   | 예비             | -      | -       | 꺼짐  |
| 6   | 예비             | -      | -       | 꺼짐  |
| 7   | 예비             | -      | -       | 꺼짐  |
| 8   | 예비             | -      | -       | 꺼짐  |

## 제5장 16진법 덤프(Hexadecimal Dumping)

익숙한 사용자는 본 기능을 이용하여 프린터로 입력되는 데이터를 정확하게 볼 수 있습니다. 본 기능은 소프트웨어의 문제를 찾아내는데 유용하게 사용될 수 있습니다. 사용자는 16진범 덤프 기능을 작동시킬 때, 프린터는 사용자가 구체적인 명령을 찾도록 지원하기 위한 안내 부분과 함께 모든 명령과 데이터를 16진법 포맷으로 인쇄합니다. 16진법 덤프 기능을 사용하기 위해서는 아래의 단계를 따라야 합니다:

1. 프린터의 전원이 꺼져 있는 것을 확인한 후,

2. 딥 스위치 2-2를 켭니다.

3. 프린터의 전원을 켜면 16진법 덤프 모드로 전환됩니다.

4. 프린터에 데이터를 전송하는 소프트웨어 프로그램을 구동시킵니다. 프린터는 수신 받은 모든 코드를 2 열 포맷으로 인쇄합니다. 첫번째 열에는 16진법 코드가 포함되어 있으며 두 번째 열은 본 코드에 상응하는 ASCII 문자를 제공합니다.

| 1B 21 00 1B 26 02 40 40 | . ! & . @ @ |
|-------------------------|-------------|
| 02 0D 1B 44 0A 14 1E 28 | D (         |
| 00 01 0A 41 0D 42 0A 43 | A . B . C   |

- 마침표 (.)는 ASCⅡ 해당어가 없는 각각의 코드에 인쇄됩니다.
- 16진법 덤프 기능 실행 중에, DLE EOT와 DLE ENQ를 제외한 모든 명령은 불능이 됩니다.
- 마지막 줄을 채우기에 불충분한 인쇄 데이터는 급지 버튼을 누르면
  인쇄될 수도 있습니다.

5. 출력이 끝나면 프린터의 전원을 끄시고 딥 스위치2-2를 꺼짐으로 바꿉니다.

6. 프린터를 켜면 16진법 모드가 해제 됩니다.

## 제6장 자가 점검(Self-Test)

자가 점검은 프린터에 문제가 있는지 여부를 점검하는 것입니다. 프린터가 제대로 작동을 하지 않을 경우, 판매자에게 문의하십시오.

- 1. 롤 용지가 제대로 설치되어 있는지 확인합니다.
- 급지 버튼을 누르고 있는 상태에서 전원을 켜면 자가 점검이 시작됩니다.
- 자가 점검은 현재의 프린터 상태를 인쇄합니다. 이를 통해 통제 ROM 버전과 딥 스위치 설정이 제공됩니다.
- 현재의 프린터 상태를 인쇄하고, 아래와 같은 인쇄를 출력한 후 멈춥니다. ('PAPER LED' 등이 깜박거립니다.).

#### Self-test printing. Please press the FEED button

- 급지 버튼을 눌러서 계속 인쇄를 합니다. 프린터는 내장된 문자 세트를 사용하여 글자 유형을 인쇄합니다.
- 6. 자가 점검은 아래와 같이 인쇄를 출력한 후 자동으로 끝납니다.

#### \*\* Character Test Completed \*\*

자가 점검이 끝나면 프린터가 데이터를 출력 할 수 있습니다.

## 제7장 제어 명령 목록

#### 엡슨(Epson) 모드

| 제어 코드                     | 16진법 코드       | 기 능                         |
|---------------------------|---------------|-----------------------------|
| <ht></ht>                 | 09            | 수평 탭                        |
| <lf></lf>                 | 0A            | 인쇄 및 줄 출력                   |
| <cr></cr>                 | 0D            | 인쇄 및 캐리지 복귀                 |
| <dle> <eot> n</eot></dle> | 10 04 n       | 실시간 상태 전송                   |
| <dle> <enq> n</enq></dle> | 10 05 n       | 프린터에 실시간 요구                 |
| <esc> <sp> n</sp></esc>   | 1B 20 n       | 우측 문자 간격 정하기                |
| <esc> ! n</esc>           | 1B 21 n       | 인쇄 모드 선택                    |
| <esc> % n</esc>           | 1B 25 n       | 사용자 정의 문자 세트 선택/<br>취소      |
| <esc> &amp; y c1 c2</esc> | 1B 26 y c1 c2 | 사용자 정의 문자 정의                |
| <esc> * m nL nH</esc>     | 1B 2A m NI nH | 비트 이미지 모드 선택                |
| <esc> - n</esc>           | 1B 2D n       | 밑줄 모드를 on/off               |
| <esc> 2</esc>             | 1B 32         | 기본 줄 간격 선택                  |
| <esc> 3 n</esc>           | 1B 33 n       | 줄 간격 설정                     |
| <esc> &lt;</esc>          | 1B 3C         | 홈으로 복귀                      |
| <esc> = n</esc>           | 1B 3D n       | 주변 기기 설정                    |
| <esc> ? n</esc>           | 1B 3F n       | 사용자 정의 문자 취소                |
| <esc> @</esc>             | 1B 40         | 프린터 초기 설정                   |
| <esc> D n1 ~ nK</esc>     | 1B 44 ··· 00  | 수평 탭(TAB) 위치 설정             |
| <esc> E n</esc>           | 1B 45 n       | 강조 모드 끄고 켬                  |
| <esc> G n</esc>           | 1B 47 n       | 이중 스트라이크 모드 on/off          |
| <esc> H n</esc>           | 1B 48 n       | 0 :완성형 1:조합형(공장설정)          |
| <esc> h n</esc>           | 1B 68 n       | 0 :표준(디폴트) 1:배자             |
| <esc> J n</esc>           | 1B 4A n       | 인쇄 및 급지                     |
| <esc> K n</esc>           | 1B 4B n       | 인쇄 및 후진 급지                  |
| <esc> U n</esc>           | 1B 55 n       | 단 방향 인쇄 모드 켬                |
| <esc> c 3 n</esc>         | 1B 63 33 n    | 용지 부족 신호를 출력하기위한<br>용지센서 선택 |
| <esc> c 4 n</esc>         | 1B 63 34 n    | 인쇄를 마치기 위한 용지센서<br>선택       |
| <esc> c 5 n</esc>         | 1B 63 35 n    | 가능/ 불능 패널 버튼                |
| <esc> d n</esc>           | 1B 64 n       | n 줄을 인쇄 및 급지                |

| 제어 코드                 | 16진법 코드       | 기 능                    |
|-----------------------|---------------|------------------------|
| <esc> p m t1 t2</esc> | 1B 70 m t1 t2 | 펄스(pulse) 생성           |
| <esc> r n</esc>       | 1B 72 n       | 인쇄 색상 선택               |
| <esc> m</esc>         | 1B 6D         | 부분 절단 이행               |
| <esc> { n</esc>       | 1B 7B n       | 업사이드 - 다운 인쇄 모드 on/off |
| <esc> e n</esc>       | 1B 65 n       | n 줄 인쇄 및 후진 급지         |
| <gs> I n</gs>         | 1D 49 n       | 프린터 ID 전송              |
| <gs> V m</gs>         | 1D 56 m       | 절단 모드 선택 및 용지 절단       |
| <gs> V m n</gs>       | 1D 56 m n     |                        |
| <gs> a n</gs>         | 1D 61 n       | 자동 상태 복귀 가능/불능         |
| <gs> r n</gs>         | 1D 72 n       | 상태 전송하기                |

#### Citizen 모드

| 명 령 어         | Hex        | 설 명              | 비고              |
|---------------|------------|------------------|-----------------|
| HT            | 09         | 수평 TAB           |                 |
| LF            | 0A         | 라인 피딩            | 라인 피딩 함         |
| CR            | 0D         | 인쇄후<br>호위치르이도    | 라인 피딩 안함        |
| SO            | OE         | 가로 2배 확대지정       | 아스키,한글 모두<br>확대 |
| SI            | 0F         | 가로 2배 확대해제       |                 |
| DC3           | 13         | RED COLOR 인쇄     |                 |
| FF+n          | 0C+n       | N 라인 피딩          |                 |
| ESC+'C'+n     | 1B+43+n    | PAGE 길이 설정       |                 |
| ESC+'f'+0     | 1B+66+1    | FORM FEED        |                 |
| ESC+'P'+0     | 1B+50+0    | 용지 절단            | Partial Cutting |
| ESC+'H'+0     | 1B+48+0    | 한글 완성형 선택        | 딥스위치로<br>변경가능   |
| ESC+'H'+1     | 1B+48+1    | 한글 조합형 선택        | 공장 출하시<br>기본설정  |
| ESC+'h'+0     | 1B+48+0    | 한글 표준 크기<br>인쇄   |                 |
| ESC+'h'+1     | 1B+48+1    | 한글 두배 확대<br>인쇄   | 한글만 확대          |
| ESC+'H'+n     | 1B+48+n    | 0:완성형 1:조합형      | 조합형(공장설정)       |
| ESC+'h'+n     | 1B+68+n    | 0:표준 1:배자        | 표준(디폴트)         |
| SUB           | 1A         | Cash Drawer Open |                 |
| ESC+'O'       | 1B+4F      |                  |                 |
| ESC+'P'       | 1B+70      | ]                |                 |
| ESC+'U'       | 1B+55      | Cash Drawer Open |                 |
| ESC+BEL+1+1+1 | 1B+7+1+1+1 | ]                |                 |

#### STAR 모드

| 제어 코드                           | 16진법 코드     | 기 능                                |
|---------------------------------|-------------|------------------------------------|
| <esc> "C" n</esc>               | 1B 43 n     | n 줄로 용지 길이 설정                      |
| <esc> "R" n</esc>               | 1B 52 n     | 국제 문자 세트 선택                        |
| <esc> "M"</esc>                 | 1B 4D       | 9×7(1/2 도트) 문자 크기 설정               |
| <so></so>                       | 0E          | 확장 문자 모드 선택                        |
| <si></si>                       | 0F          | 업사이드-다운 선택                         |
| <dc2></dc2>                     | 12          | 업사이드-다운 문자 취소                      |
| <dc4></dc4>                     | 14          | 확장 문자 모드 취소 (디폴트<br>설정)            |
| <esc> "W" "1"</esc>             | 1B 57 31    | 확장 문자 모드 선택                        |
| <esc> "W" &lt;1&gt;</esc>       | 1B 57 01    |                                    |
| <esc> "W" "0"</esc>             | 1B 57 30    | 확장 문자 모드 취소                        |
| <esc> "W" &lt;0&gt;</esc>       | 1B 57 00    | (디폴트 설정)                           |
| <esc> "4"</esc>                 | 1B 34       | 적색 인쇄 선택                           |
| <esc> "5"</esc>                 | 1B 35       | 적색 인쇄 선택 해제                        |
| <esc> "E"</esc>                 | 1B 45       | 강조 인쇄 모드 선택                        |
| <esc> "F"</esc>                 | 1B 46       | 강조 인쇄 모드 해제<br>(디폴트 설정)            |
| <esc> "a" n</esc>               | 1B 61 n     | n 줄 용지 급지                          |
| <esc><bel>n1<br/>n2</bel></esc> | 1B 07 n1 n2 | 주변 기구를 위한 드라이브<br>펄스 폭 조정 (디폴트 설정) |
| <bel></bel>                     | 07          | 주변 기구 1를 위한 연기된<br>드라이브 명령 "A"     |
| <fs></fs>                       | 1C          | 주변 기구 1을 위한 즉각<br>드라이브 명령 "B"      |
| <sub></sub>                     | 1A          | 주변 기구 2를 위한 즉각<br>드라이브 명령          |
| <em></em>                       | 19          | 주변 기구를 위한 즉각<br>드라이브 명령            |
| <can></can>                     | 18          | 버퍼(BUFFER)에서 인쇄 명령<br>취소           |
| <esc> "@"</esc>                 | 1B 40       | 프린터 초기 설정                          |
| <esc> "e" "0"</esc>             | 1B 65 30    | 급지 스위치 유효                          |
| <esc> "e" &lt;0&gt;</esc>       | 1B 65 00    | (디폴트 설정)                           |

| -                         |          |                   |  |
|---------------------------|----------|-------------------|--|
| <esc> "e" "1"</esc>       | 1B 65 31 | 급지 스위치 무효         |  |
| <esc> "e" &lt;1&gt;</esc> | 1B 65 01 |                   |  |
| <esc> U n</esc>           | 1B 55 n  | 단일 방향 모드 설정 또는 취소 |  |
| <esc> – n</esc>           | 1B 2D n  | 언더라인 모드 설정 또는 취소  |  |
| <esc> "z" "1"</esc>       | 1B 7A 31 | 1/6 인치 줄 급지 설정    |  |
| <esc> "z" &lt;1&gt;</esc> | 1B 7A 01 |                   |  |
| <ff></ff>                 | 0C       | 급지 형태             |  |
| <esc> d &lt;0&gt;</esc>   | 1B 64 00 | 부분 절단             |  |
| <esc> d &lt;1&gt;</esc>   | 1B 64 01 | 부분 절단             |  |
| <esc> "-" "1"</esc>       | 1B 5F 31 | 의즈 서태             |  |
| <esc> "-" &lt;1&gt;</esc> | 1B 5F 01 |                   |  |
| <esc>"-" "1"</esc>        | 1B 5F 30 | 윗줄 취소             |  |
| <esc> "-" &lt;0&gt;</esc> | 1B 5F 00 |                   |  |
| <esc> "e" "1"</esc>       | 1B 65 31 |                   |  |
| <esc> "e" &lt;1&gt;</esc> | 1B 65 01 |                   |  |
| <esc> "e" "0"</esc>       | 1B 65 30 | 게어 패너 으중 서저       |  |
| <esc> "e" &lt;0&gt;</esc> | 1B 65 00 | 세이 페골 규요 골영       |  |
| <esc> "f" "1"</esc>       | 1B 66 31 | 러지 주 人의한 모등 서저    |  |
| <esc> "f" &lt;1&gt;</esc> | 1B 66 01 | 거금 잘 드키지 구요 일종    |  |
| <esc>"H" "n"</esc>        | 1B 48 n  | 0:완성형 1:조합형(공장설정) |  |
| <esc>"h" "n"</esc>        | 1B 68 n  | 0:표준(디폴트) 1:배자    |  |
| <esc> "f" "0"</esc>       | 1B 66 30 | 거지 주 人이귀 오늘 서저    |  |
| <esc> "f" &lt;0&gt;</esc> | 1B 66 00 | 거ㅁ ᆯ 으케시 ㅠ요 결정    |  |

별첨 A 커넥터

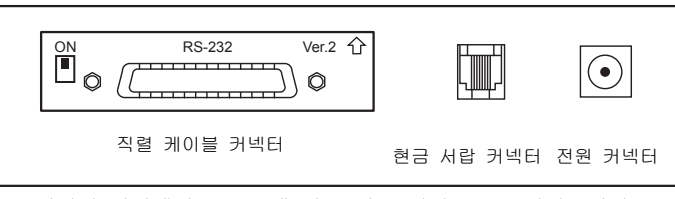

\*\* 시리얼 인터페이스 보드에 있는 딥 스위치를 ON 시켜주시면 DTR과 RTS 신호가 서로 연결됩니다.

> SRP-270 커넥터 (직렬 인터페이스 : RS-232C & RS485)

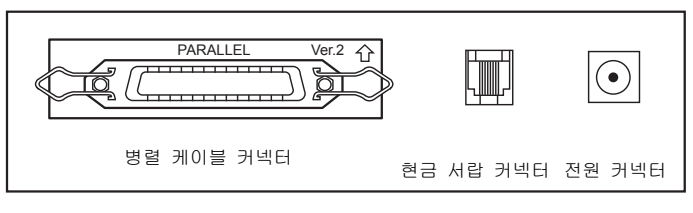

SRP-270 커넥터 ( 병렬 인터페이스 )

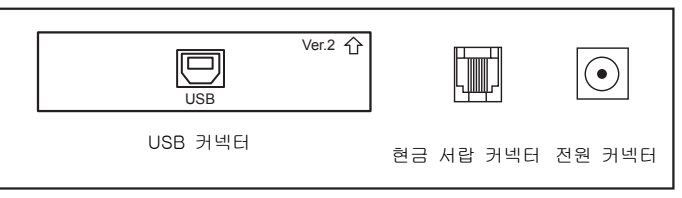

SRP-270 커넥터 (USB 인터페이스 )

### RS-232C 케이블 연결

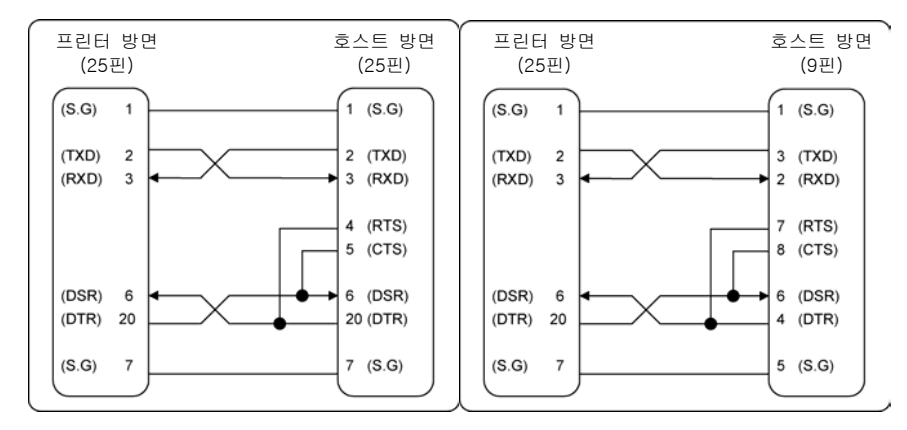

### RS-485 케이블 연결

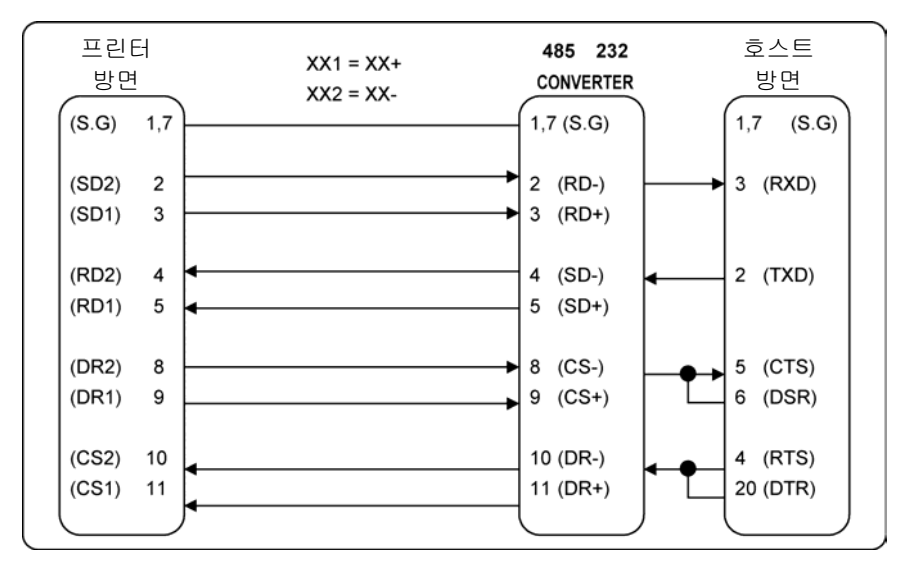

### 인터페이스 커넥터

직렬 인터페이스 (RS-232)

| 핀 번호 | 신호명 | 방향      | 기능                  |
|------|-----|---------|---------------------|
| 1    | FG  | _       | 프레임 접지              |
| 2    | TxD | 출력      | 데이타 전송              |
| 3    | RxD | ന്<br>വ | 데이타 수신              |
| 4    | RTS | 려<br>사실 | Ready To Send       |
| 5    | CTS | ന്<br>വ | Clear To Send       |
| 6    | DSR | 입려      | Data Set Ready      |
| 7    | SG  | _       | 신호 접지               |
| 20   | DTR | 출력      | Data Terminal Ready |

#### 직렬 인터페이스 (RS-485)

| 핀 번호 | 신호명  | 방향      | 기능              |
|------|------|---------|-----------------|
| 1    | FGND | I       | 프레임 접지          |
| 2    | SD2  | 출력      |                 |
| 3    | SD1  | 출력      | 데이다 신승          |
| 4    | RD2  | 입력      | 데이티 소세          |
| 5    | RD1  | 입력      | 데이다 구선          |
| 7    | SGND | _       | 신호 접지           |
| 8    | DR2  | 추려      | NTR(RS-232)과 가은 |
| 9    | DR1  | 10<br>T |                 |
| 10   | CS2  | 이려      | 이오면(RS-232)과 가으 |
| 11   | CS1  | ir<br>I |                 |

#### 병렬 인터페이스 (IEEE-1284)

| 핀번호   | 소스      | 호환성 모드      | 니블(Nibble) 모드      | 바이트(Byte)모드 |
|-------|---------|-------------|--------------------|-------------|
| 1     | 호스트     | nStrobe     | HostClk            | HostClk     |
| 2     | 호스트/프린터 | 데이터 0 (LSB) | -                  | 데이터0 (LSB)  |
| 3     | 호스트/프린터 | 데이터 1       | _                  | 데이터1        |
| 4     | 호스트/프린터 | 데이터 2       | _                  | 데이터 2       |
| 5     | 호스트/프린터 | 데이터 3       | _                  | 데이터 3       |
| 6     | 호스트/프린터 | 데이터 4       | -                  | 데이터 4       |
| 7     | 호스트/프린터 | 데이터 5       | -                  | 데이터 5       |
| 8     | 호스트/프린터 | 데이터 6       | -                  | 데이터 6       |
| 9     | 호스트/프린터 | 데이터7 (MSB)  | _                  | 데이터7 (MSB)  |
| 10    | 프린터     | Nack        | PtrClk             | PtrClk      |
| 11    | 프린터     | Busy        | PtrBusy /Data3,7   | PtrBusy     |
| 12    | 프린터     | Perror      | AckDataReq/Data2,6 | AckDataReq  |
| 13    | 프린터     | Select      | Xflag/Data1,5      | Xflag       |
| 14    | 호스트     | nAutoFd     | HostBusy           | HostBusy    |
| 15    | _       | NC          | NC                 | NC          |
| 16    | _       | GND         | GND                | GND         |
| 17    | _       | FG          | FG                 | FG          |
| 18    | 프린터     | Logic-H     | Logic-H            | Logic-H     |
| 19~30 | _       | GND         | GND                | GND         |
| 31    | 호스트     | nlnit       | nlnit              | nInit       |
| 32    | 프린터     | nFault      | nDataAvail/Data0,4 | nDataAvail  |
| 33    | -       | GND         | ND                 | ND          |
| 34    | 프린터     | DK_Status   | ND                 | ND          |
| 35    | 프린터     | +5V         | ND                 | ND          |
| 36    | 호스트     | nSelectIn   | 1284-Active        | 1284-Active |

#### USB 인터페이스

| 핀 번호     | 시그널 이름     | 지정 (색상)       | 기 능        |
|----------|------------|---------------|------------|
| 쉘(Shell) | 실드(Shield) | 드레인(Drain)케이블 | 프레임 그라운드   |
| 1        | VBUS       | 적색            | 호스트 전원     |
| 2        | D-         | 백색            | 데이터 줄 (D-) |
| 3        | D+         | 녹색            | 데이터 줄 (D+) |
| 4        | GND        | 흑색            | 시그널 그라운드   |

## 드로어(Drawer) 커넥트

| 핀 번호 | 시그널 이름              | <i>読</i> の<br>む |
|------|---------------------|-----------------|
| 1    | 프레임 그라운드            | I               |
| 2    | 드로어 킥-아웃 드라이브 시그널 1 | 출력              |
| 3    | 드로어 개/폐 시그널         | 입력              |
| 4    | +24V                | -               |
| 5    | 드로어 킥-아웃 드라이브 시그널 2 | 출력              |
| 6    | 시그널 그라운드            |                 |

## 별첨 B

| 규격   |        |                                                                 |
|------|--------|-----------------------------------------------------------------|
|      | 인쇄 방법  | 시리얼 임팩드 도트 매트릭스                                                 |
| 프린터  | 헤드 핀 수 | 케이블 9개                                                          |
|      | 인쇄 방향  | 양방향                                                             |
|      | 줄/ 초   | Approx. 4.6 LPS                                                 |
|      | 문자 수/줄 | ASCII 40 (9*7), 33(9*9), 한글 20(17*9),배자10(31*9)                 |
|      | 리본 타입  | 카트리지 타입 (ERC-38 흑 /적색)                                          |
|      | 색상     | 흑/적색                                                            |
| 리온   | 리본 수명  | Approx. 흑 : 1.5 백만 문자<br>Red : 0.75 백만 문자                       |
|      | 용지 타입  | 롤 용지                                                            |
| 0.71 | 용지 폭   | W76mm ± 0.5mm (2.99" ± 0.22")                                   |
| 용시   | 롤 지름   | Max. 680mm (3.14")                                              |
|      | 두께     | 0.06mm ~ 0.085mm (0.002" ~ 0.003")                              |
|      | 전제 용적  | 120mm * 63mm * 33mm ( 4.71" * 2.47" * 1.29" )                   |
| 어댑터  | 무게     | 215gr ( 0.5 lbs)                                                |
|      | 타입     | AD-270 자유 전압 (50Hz ~ 60Hz)                                      |
| 716  | 절단 타입  | Gillotine 타입                                                    |
| 사농   | 절단 폭   | Max. 85 mm                                                      |
| 실단   | 절단 두께  | Max. 0.1mm                                                      |
|      | 데이터 버퍼 | 4k bytes                                                        |
|      | 전체 용적  | SRP-270A/AS/AP/AU:                                              |
|      |        | 160(W)*249(D)*130(H)mm(6.3"*9.8"*5.12")                         |
|      |        | SRP-270C/CS/CP/CU:                                              |
|      |        | 160(W)*249(D)*149(H)mm(6.3"*9.8"*5.87")                         |
|      |        | SRP-270D/DS/DP/DU:                                              |
|      |        | 160(W)*294(D)*160(H)mm(6.3"*11.57"*6.3")                        |
|      | 무게     | 무게 (프린터) / 무게 (박스 및 부속품 무게 포함):                                 |
|      |        | SRP-270A 타입 : 2.2 Kg (4.9 lbs) / 3.2 Kg (7.1 lbs)               |
|      |        | SRP-270C 타입 : 2.5 Kg (5.5 lbs) / 3.5 Kg (7.7 lbs)               |
| ETC  |        | SRP-270D 타입 : 2.6 Kg (5.7 lbs) / 3.6 Kg (7.9 lbs)               |
|      | 등급     |                                                                 |
|      | 전덕 소비  | 내기 : 8 W, 작동 : 24 W                                             |
|      |        | 연망 동신 위원회(FCC) 클래스 A, CE                                        |
|      | 안전 기준  | UL/CSA, TUV                                                     |
| -    | 신뢰노    | 프린터 MCBF:/,500,000 술 (인쇄 헤드 주명 세외 )<br>이쇄 헤드 수명 :300,000,000 도트 |
|      | 작동 온도  | $0^{\circ} \sim 40^{\circ} (32^{\circ} F \sim 104^{\circ} F)$   |
|      | 작동 습도  | 30% ~ 80%                                                       |
|      | 보관 온도  | -5℃ ~ 50℃ (23°F ~ 122°F)                                        |
|      | 보관 습도  | 10% ~ 95%                                                       |
|      |        |                                                                 |

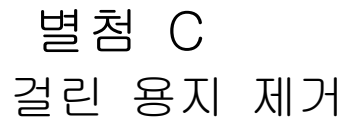

프린터 덮개를 엽니다.
 손잡이 잠금 장치를 들어올려서 자동 절단 기구를 올립니다.
 리본 카세트를 제거합니다.
 나사를 풀어 줍니다.
 헤드 덮개를 제거합니다.

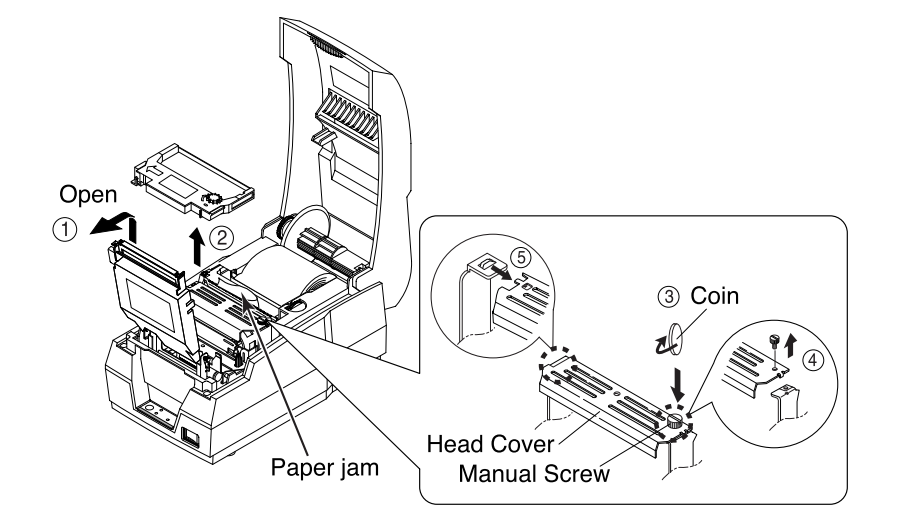

6) 인쇄 헤드 카트리지를 걸린 용지의 반대 방향으로 움직입니다.
 아래 그림에서 보이는 것처럼 인쇄 헤드의 측면은 누릅니다.
 7) 용지 급지 손잡이를 돌리면서 걸린 용지를 제거합니다.

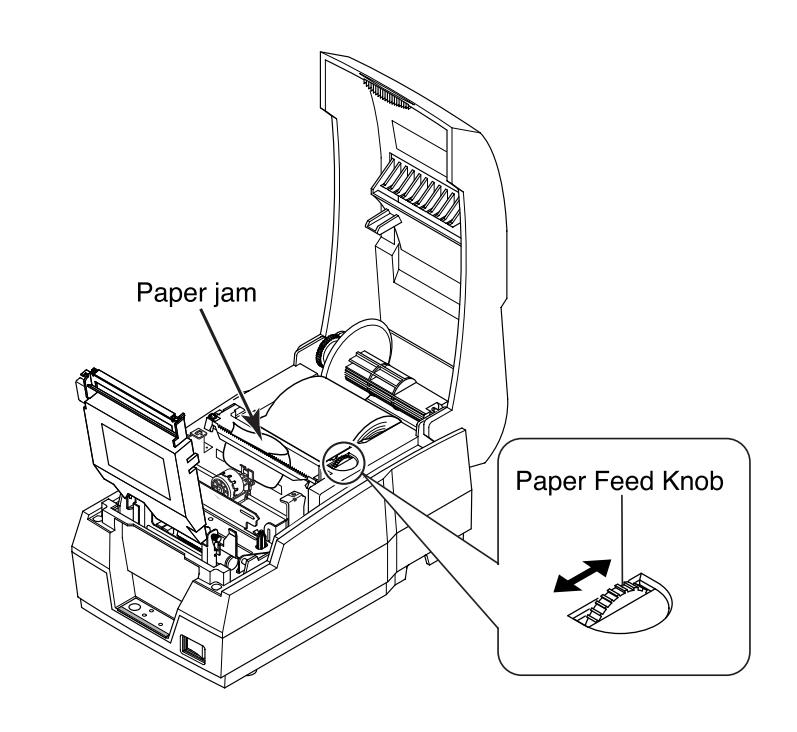

8) 헤드 덮개를 다시 덮고 나사로 고정시킵니다.9) 리본 카세트와 롤 용지를 본래 위치로 하고 프린터 덮개를 덮습니다.

경고: 인쇄를 하는 중에 프린터 헤드가 대단히 뜨겁습니다. 프린터 내부를 만지기 전에 열이 식을 때가지 기다리십시오. 주의 : 절단 날이 정상 위치에 놓여 있지 않을 경우 용지를 원위치로 하는데 발생할 수 있습니다. 아래 그림과 같이 스크류 드라이버를 자동 절단 기구 하단에 있는 구멍으로 삽입하여 자동 절단 기구 내부에 있는 기어를 돌려서 절단기 날을 정상 위치로 둡니다.

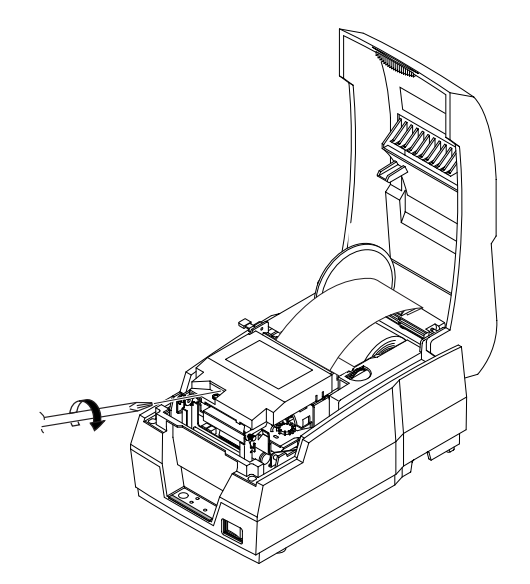

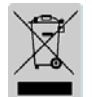

제품에 그려진 이 마크나 관련 문구는 해당 제품의 수명이 다 된 경우, 다른 가정용 버려져서는 안 되는 것을 뜻합니다. 물과 부주의한 폐기물야기로부터 발생할 수 있는 환경과 인간에 대한 피해를 방지하기 위해, 이 제품을 다른 폐기물에 혼입되지 않도록 분리하여 주시기 바랍니다. 리 사이클(Recycle) 시책에 따른 유한한 자원의 재사용에 적극 협조하여

주시기 바랍니다. 각 가정의 사용자께서 이 제품에 적합한 환경친화적 폐기방법과 장소를 확인하시려면 물품을 구매한 판매자 혹은 지방정부사무소에 연락하시면 됩니다. 사업장의 사용자께서는 공급자에게 연락을 하시거나 구매계약서의 조건을 읽어보시기 바랍니다. 이 제품은 다른 상업용도의 폐기물과 섞여서는 안됩니다.

JE68-00128D Rev. 3.01

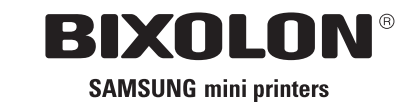